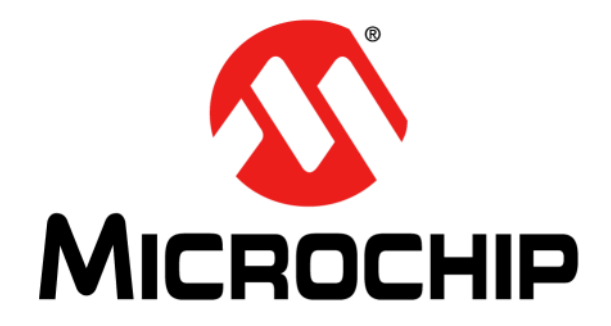

# MCP2221 Breakout Module User's Guide

© 2014 Microchip Technology Inc.

#### Note the following details of the code protection feature on Microchip devices:

- Microchip products meet the specification contained in their particular Microchip Data Sheet.
- Microchip believes that its family of products is one of the most secure families of its kind on the market today, when used in the intended manner and under normal conditions.
- There are dishonest and possibly illegal methods used to breach the code protection feature. All of these methods, to our knowledge, require using the Microchip products in a manner outside the operating specifications contained in Microchip's Data Sheets. Most likely, the person doing so is engaged in theft of intellectual property.
- Microchip is willing to work with the customer who is concerned about the integrity of their code.
- Neither Microchip nor any other semiconductor manufacturer can guarantee the security of their code. Code protection does not mean that we are guaranteeing the product as "unbreakable."

Code protection is constantly evolving. We at Microchip are committed to continuously improving the code protection features of our products. Attempts to break Microchip's code protection feature may be a violation of the Digital Millennium Copyright Act. If such acts allow unauthorized access to your software or other copyrighted work, you may have a right to sue for relief under that Act.

Information contained in this publication regarding device applications and the like is provided only for your convenience and may be superseded by updates. It is your responsibility to ensure that your application meets with your specifications. MICROCHIP MAKES NO REPRESENTATIONS OR WARRANTIES OF ANY KIND WHETHER EXPRESS OR IMPLIED, WRITTEN OR ORAL, STATUTORY OR OTHERWISE, RELATED TO THE INFORMATION. INCLUDING BUT NOT LIMITED TO ITS CONDITION, QUALITY, PERFORMANCE, MERCHANTABILITY OR FITNESS FOR PURPOSE. Microchip disclaims all liability arising from this information and its use. Use of Microchip devices in life support and/or safety applications is entirely at the buyer's risk, and the buyer agrees to defend, indemnify and hold harmless Microchip from any and all damages, claims, suits, or expenses resulting from such use. No licenses are conveyed, implicitly or otherwise, under any Microchip intellectual property rights.

## QUALITY MANAGEMENT SYSTEM CERTIFIED BY DNV — ISO/TS 16949—

#### Trademarks

The Microchip name and logo, the Microchip logo, dsPIC, FlashFlex, flexPWR, JukeBlox, KEELOQ, KEELOQ logo, Kleer, LANCheck, MediaLB, MOST, MOST logo, MPLAB, OptoLyzer, PIC, PICSTART, PIC<sup>32</sup> logo, RightTouch, SpyNIC, SST, SST Logo, SuperFlash and UNI/O are registered trademarks of Microchip Technology Incorporated in the U.S.A. and other countries.

The Embedded Control Solutions Company and mTouch are registered trademarks of Microchip Technology Incorporated in the U.S.A.

Analog-for-the-Digital Age, BodyCom, chipKIT, chipKIT logo, CodeGuard, dsPICDEM, dsPICDEM.net, ECAN, In-Circuit Serial Programming, ICSP, Inter-Chip Connectivity, KleerNet, KleerNet logo, MiWi, MPASM, MPF, MPLAB Certified logo, MPLIB, MPLINK, MultiTRAK, NetDetach, Omniscient Code Generation, PICDEM, PICDEM.net, PICkit, PICtail, RightTouch logo, REAL ICE, SQI, Serial Quad I/O, Total Endurance, TSHARC, USBCheck, VariSense, ViewSpan, WiperLock, Wireless DNA, and ZENA are trademarks of Microchip Technology Incorporated in the U.S.A. and other countries.

SQTP is a service mark of Microchip Technology Incorporated in the U.S.A.

Silicon Storage Technology is a registered trademark of Microchip Technology Inc. in other countries.

GestIC is a registered trademarks of Microchip Technology Germany II GmbH & Co. KG, a subsidiary of Microchip Technology Inc., in other countries.

All other trademarks mentioned herein are property of their respective companies.

 $\ensuremath{\textcircled{\sc 0}}$  2014, Microchip Technology Incorporated, Printed in the U.S.A., All Rights Reserved.

ISBN: 978-1-63276-387-7

Microchip received ISO/TS-16949:2009 certification for its worldwide headquarters, design and wafer fabrication facilities in Chandler and Tempe, Arizona; Gresham, Oregon and design centers in California and India. The Company's quality system processes and procedures are for its PIC® MCUs and dsPIC® DSCs, KEELoQ® code hopping devices, Serial EEPROMs, microperipherals, nonvolatile memory and analog products. In addition, Microchip's quality system for the design and manufacture of development systems is ISO 9001:2000 certified.

### **Object of Declaration: MCP2221 Breakout Module**

### EU Declaration of Conformity

This declaration of conformity is issued by the manufacturer.

The development/evaluation tool is designed to be used for research and development in a laboratory environment. This development/evaluation tool is not a Finished Appliance, nor is it intended for incorporation into Finished Appliances that are made commercially available as single functional units to end users under EU EMC Directive 2004/108/EC and as supported by the European Commission's Guide for the EMC Directive 2004/108/EC (8<sup>th</sup> February 2010).

This development/evaluation tool complies with EU RoHS2 Directive 2011/65/EU.

For information regarding the exclusive, limited warranties applicable to Microchip products, please see Microchip's standard terms and conditions of sale, which are printed on our sales documentation and available at <u>www.microchip.com</u>.

Signed for and on behalf of Microchip Technology Inc. at Chandler, Arizona, USA

k Carlson

Derek Carlson VP Development Tools

<u>16-July-2013</u> Date

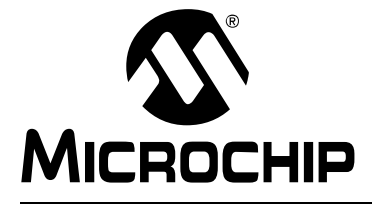

## **Table of Contents**

| Preface7                                                             |
|----------------------------------------------------------------------|
| Introduction7                                                        |
| Document Layout7                                                     |
| Conventions Used in this Guide8                                      |
| Recommended Reading9                                                 |
| The Microchip Web Site9                                              |
| Customer Support9                                                    |
| Document Revision History9                                           |
| Chapter 1. Product Overview                                          |
| 1.1 Introduction11                                                   |
| 1.2 MCP2221 Breakout Module General Description                      |
| 1.3 What the MCP2221 Breakout Module Kit Contains                    |
| Chapter 2. Installation and Operation                                |
| 2.1 Introduction13                                                   |
| 2.2 Board Setup13                                                    |
| 2.3 Board Operation14                                                |
| 2.4 MCP2221 Typical Usage Scenarios15                                |
| Chapter 3. Software Description                                      |
| 3.1 Introduction17                                                   |
| 3.2 $I^2C^{TM}$ /SMBus Terminal and the MCP222117                    |
| 3.3 Configuring Parameters18                                         |
| 3.4 Example for Interfacing with the MCP23008 (8-Bit I/O Expander)22 |
| Appendix A. Schematic and Layouts                                    |
| A.1 Introduction25                                                   |
| A.2 Board – Schematic                                                |
| A.3 Board – Top Silk27                                               |
| A.4 Board – Top Copper and Silk27                                    |
| A.5 Board – Top Copper28                                             |
| A.6 Board – Bottom Silk                                              |
| A.7 Board – Bottom Copper and Silk                                   |
| A.8 Board – Bottom Copper                                            |
| Appendix B. Bill of Materials                                        |
| Worldwide Sales and Service32                                        |

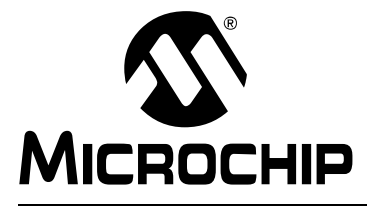

## Preface

## NOTICE TO CUSTOMERS

All documentation becomes dated, and this manual is no exception. Microchip tools and documentation are constantly evolving to meet customer needs, so some actual dialogs and/or tool descriptions may differ from those in this document. Please refer to our web site (www.microchip.com) to obtain the latest documentation available.

Documents are identified with a "DS" number. This number is located on the bottom of each page, in front of the page number. The numbering convention for the DS number is "DSXXXXXXA", where "XXXXXXX" is the document number and "A" is the revision level of the document.

For the most up-to-date information on development tools, see the MPLAB<sup>®</sup> IDE online help. Select the Help menu, and then Topics to open a list of available online help files.

## INTRODUCTION

This chapter contains general information that will be useful to know before using the MCP2221 Breakout Module. Items discussed in this chapter include:

- Document Layout
- Conventions Used in this Guide
- Recommended Reading
- The Microchip Web Site
- Customer Support
- Document Revision History

### DOCUMENT LAYOUT

This document describes how to use the MCP2221 Breakout Module as a development tool to emulate and debug firmware on a target board. The manual layout is as follows:

- Chapter 1. "Product Overview" Contains important information about the MCP2221 Breakout Module
- Chapter 2. "Installation and Operation" Covers the initial setup of this board, board operation and typical usage scenarios
- Chapter 3. "Software Description" Covers the Graphical User Interface (GUI)
- Appendix A. "Schematic and Layouts" Shows the schematic and board layouts for the MCP2221 Breakout Module
- Appendix B. "Bill of Materials" Lists the parts used to populate the MCP2221 Breakout Module

## **CONVENTIONS USED IN THIS GUIDE**

This manual uses the following documentation conventions:

### **DOCUMENTATION CONVENTIONS**

| Description                                         | Represents                                                                                                   | Examples                                                    |  |  |  |
|-----------------------------------------------------|----------------------------------------------------------------------------------------------------|-------------------------------------------------------------|--|--|--|
| Arial font:                                         |                                                                                                    |                                                             |  |  |  |
| Italic characters                                   | Referenced books                                                                                             | MPLAB <sup>®</sup> IDE User's Guide                         |  |  |  |
|                                                     | Emphasized text                                                                                              | is the only compiler                                        |  |  |  |
| Initial caps                                        | A window                                                                                                    | the Output window                                           |  |  |  |
|                                                     | A dialog                                                                                                    | the Settings dialog                                         |  |  |  |
|                                                     | A menu selection                                                                                             | select Enable Programmer                                    |  |  |  |
| Quotes                                              | A field name in a window or dialog                                                                           | "Save project before build"                                 |  |  |  |
| Underlined, italic text with<br>right angle bracket | A menu path                                                                                                  | <u>File&gt;Save</u>                                         |  |  |  |
| Bold characters                                     | A dialog button                                                                                              | Click OK                                                    |  |  |  |
|                                                     | A tab                                                                                                    | Click the <b>Power</b> tab                                  |  |  |  |
| N'Rnnnn                                             | A number in verilog format,<br>where N is the total number of<br>digits, R is the radix and n is a<br>digit. | 4'b0010, 2'hF1                                              |  |  |  |
| Text in angle brackets < >                          | A key on the keyboard                                                                                        | Press <enter>, <f1></f1></enter>                            |  |  |  |
| Courier New font:                                   |                                                                                                    | •                                                           |  |  |  |
| Plain Courier New                                   | Sample source code                                                                                           | #define START                                               |  |  |  |
|                                                     | Filenames                                                                                                    | autoexec.bat                                                |  |  |  |
|                                                     | File paths                                                                                                   | c:\mcc18\h                                                  |  |  |  |
|                                                     | Keywords                                                                                                    | _asm, _endasm, static                                       |  |  |  |
|                                                     | Command-line options                                                                                         | -0pa+, -0pa-                                                |  |  |  |
|                                                     | Bit values                                                                                                   | 0, 1                                                        |  |  |  |
|                                                     | Constants                                                                                                    | 0xFF, `A'                                                   |  |  |  |
| Italic Courier New                                  | A variable argument                                                                                          | <i>file.o</i> , where <i>file</i> can be any valid filename |  |  |  |
| Square brackets []                                  | Optional arguments                                                                                           | mcc18 [options] file<br>[options]                           |  |  |  |
| Curly brackets and pipe character: {   }            | Choice of mutually exclusive arguments; an OR selection                                                      | errorlevel {0 1}                                            |  |  |  |
| Ellipses                                            | Replaces repeated text                                                                                       | <pre>var_name [,<br/>var_name]</pre>                        |  |  |  |
|                                                     | Represents code supplied by user                                                                             | <pre>void main (void) { }</pre>                             |  |  |  |

### **RECOMMENDED READING**

This user's guide describes how to use the MCP2221 Breakout Module. Another useful document is listed below. The following Microchip document is available and recommended as a supplemental reference resource.

 MCP2221 Data Sheet – "USB 2.0 to P<sup>2</sup>C/UART Protocol Converter with GPIO" (DS20005292)

## THE MICROCHIP WEB SITE

Microchip provides online support via our web site at www.microchip.com. This web site is used as a means to make files and information easily available to customers. Accessible by using your favorite Internet browser, the web site contains the following information:

- **Product Support** Data sheets and errata, application notes and sample programs, design resources, user's guides and hardware support documents, latest software releases and archived software
- General Technical Support Frequently Asked Questions (FAQs), technical support requests, online discussion groups, Microchip consultant program member listing
- Business of Microchip Product selector and ordering guides, latest Microchip press releases, listing of seminars and events, listings of Microchip sales offices, distributors and factory representatives

## **CUSTOMER SUPPORT**

Users of Microchip products can receive assistance through several channels:

- Distributor or Representative
- Local Sales Office
- Field Application Engineer (FAE)
- Technical Support

Customers should contact their distributor, representative or field application engineer (FAE) for support. Local sales offices are also available to help customers. A listing of sales offices and locations is included in the back of this document.

Technical support is available through the web site at: http://www.microchip.com/support.

## DOCUMENT REVISION HISTORY

### Revision A (July 2014)

• Initial Release of this Document.

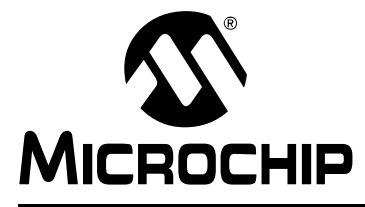

## **Chapter 1. Product Overview**

### 1.1 INTRODUCTION

This chapter provides an overview of the MCP2221 Breakout Module and covers the following topics:

- MCP2221 Breakout Module General Description
- What the MCP2221 Breakout Module Kit Contains

## 1.2 MCP2221 BREAKOUT MODULE GENERAL DESCRIPTION

The MCP2221 Breakout Module is a development and evaluation platform for the MCP2221 device. The module is comprised of a single DIP form factor board.

The MCP2221 Breakout Module has the following features:

- UART Tx and Rx signals
- I<sup>2</sup>C<sup>™</sup>/SMBus clock and data lines (SCL and SDA)
- Four GP lines, configurable for GPIO, dedicated or alternate function operation
- User-selectable (by using a jumper) power supply of 3.3V or 5V (up to 500 mA)
- DIP form factor (600 mil spacing between two 7-pin headers)
- PICkit<sup>™</sup> Serial Analyzer header used for UART and I<sup>2</sup>C/SMBus communication only

The accompanying PC software is used to evaluate/demonstrate the MCP2221 device as a USB-to-UART/I<sup>2</sup>C/SMBus protocol converter. It allows I/O control and custom device configuration.

A DLL package is included to allow development of custom PC applications using the MCP2221.

## 1.3 WHAT THE MCP2221 BREAKOUT MODULE KIT CONTAINS

The MCP2221 Breakout Module kit includes:

- MCP2221 Breakout Module (ADM00559)
- USB-to-mini-USB Cable
- Important Information Sheet

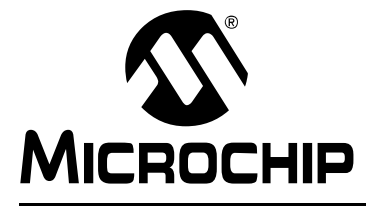

## **Chapter 2. Installation and Operation**

### 2.1 INTRODUCTION

The MCP2221 Breakout Module is designed to demonstrate the device as a USB-to-UART/l<sup>2</sup>C/SMBus protocol converter solution.

The package is comprised of a single board and has the following features:

- Small plug-in board with DIP form factor (two 7-pin headers spaced at 600 mil)
- Mini-USB connector
- Access to the UART signals (Tx, Rx), I<sup>2</sup>C/SMBus (SCL, SDA) and all the GP signals (GP0 GP3)
- PICkit Serial Analyzer compatible header
- 3.3 or 5V jumper-selectable VDD; the breakout board can be used to supply up to 500 mA to the rest of the system.
- Jumper-selectable I<sup>2</sup>C/SMBus on-board pull-up resistors. The user can select whether or not the on-board pull-up resistors will be connected to the SCL and SDA lines.

### 2.2 BOARD SETUP

Follow these steps to install the software and set up the MCP2221 Breakout Module:

- Download the support material (MCP2221 DLL, MCP2221 Utility, MCP2221 I<sup>2</sup>C/SMBus Terminal) that can be found on the board's web page, on the Microchip web site.
- 2. Unzip and install the driver package for the MCP2221 device.
- Plug the board (using a DIP adapter or the PICkit Serial Analyzer header) into the target system needing UART-to-USB and/or USB-to-I<sup>2</sup>C/SMBus conversion.
- 4. Connect the MCP2221 Breakout Module to a USB port on a Windows<sup>®</sup>-based PC.
- 5. Windows will automatically install the driver for this board. Wait for the installation to complete.

The board is now set up for operation. Optional steps for using the dedicated application include the following:

- 1. Unzip and install the PC software.
- 2. Start a Hyperterminal-like application (or any serial port application) in order to get access to the COM port.
- 3. Start the provided I<sup>2</sup>C/SMBus Terminal tool in order to exercise the I<sup>2</sup>C/SMBus.

## FIGURE 2-1: BREAKOUT MODULE LAYOUT

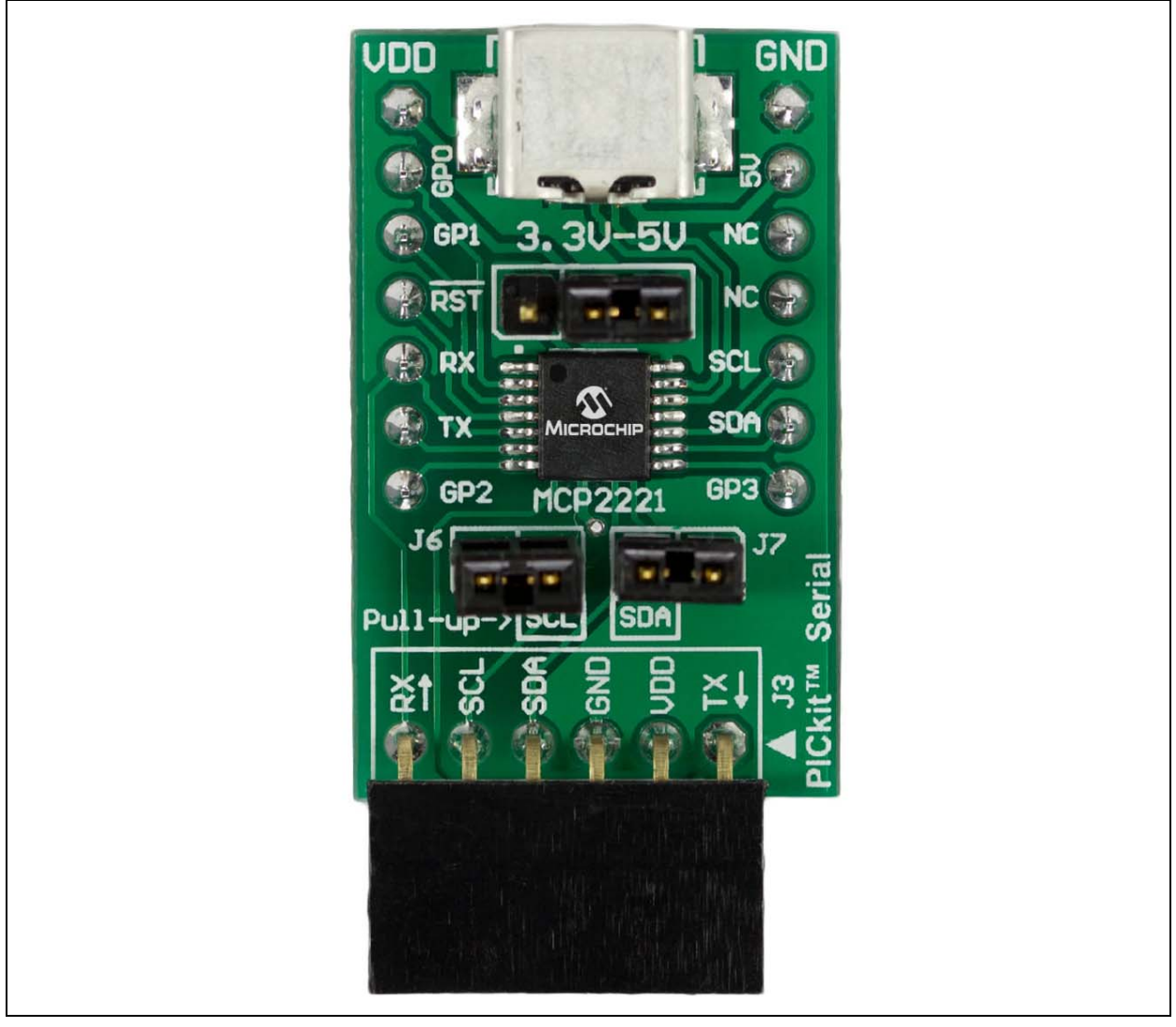

## 2.3 BOARD OPERATION

The MCP2221 will be detected by a Windows-based PC host as a composite device. The accompanying software can be used to exercise the board's features and also provides a reference point for users who want to design their own applications based on the MCP2221 device.

### 2.3.1 MCP2221 Breakout Module Operation

The MCP2221 Breakout Module can be used together with UART-based and/or  $I^2C/SMB$ us systems. The breakout board eases the USB support addition.

The board has the following features:

- UART signals (Tx, Rx)
- Four GP signals that can be configured for:
  - GPIO functionality (digital input or output pins; please see the MCP2221 Data Sheet for the exact GP pin options)
  - Dedicated function pins (signal important system states, such as USB Configured, USB Suspend)
  - Alternate function pins (clock output, analog inputs or outputs)

- Jumper-selectable power supply: 3.3 or 5V (up to 500 mA)
- PICkit Serial Analyzer header the board can be directly plugged into systems that have this type of header. The MCP2221 Breakout Module provides UART-to-USB and USB-to-I<sup>2</sup>C/SMBus access.
- DIP form factor (two 7-pin headers spaced at 600 millimeters)

By using the provided software and libraries, the user can create personalized PC applications, using the breakout board as a USB-to-UART and/or USB-to- $I^2C/SMB$ us protocol converter.

## 2.4 MCP2221 TYPICAL USAGE SCENARIOS

The MCP2221 can be used in systems where a UART bus is available. The MCP2221 enables the USB connection to a UART-based system.

#### FIGURE 2-2: MCP2221 TYPICAL USAGE DIAGRAM – UART-BASED SYSTEM

![](_page_14_Figure_8.jpeg)

#### FIGURE 2-3: MCP2221 TYPICAL USAGE DIAGRAM – I<sup>2</sup>C/SMBUS-BASED SYSTEM

![](_page_14_Figure_10.jpeg)

![](_page_16_Picture_0.jpeg)

## **Chapter 3. Software Description**

## 3.1 INTRODUCTION

The I<sup>2</sup>C/SMBus functionality of the MCP2221 Breakout Module requires a Microsoft<sup>®</sup> Windows<sup>®</sup> XP/7/8 operating system and a USB port. To run the software, follow the steps described in this section.

- 1. Connect the MCP2221 Breakout Module to the PC using the provided USB cable.
- To start the I<sup>2</sup>C<sup>®</sup>/SMBus Terminal application, select <u>Start > All Programs ></u> <u>Microchip > MCP2221 I2C/SMBus Terminal</u>. The interface detects the MCP2221 device automatically and is ready for use (see Figure 3-1).

## 3.2 I<sup>2</sup>C<sup>™</sup>/SMBUS TERMINAL AND THE MCP2221

The I<sup>2</sup>C/SMBus Terminal application is provided as a support tool for the MCP2221. It allows the user easy I<sup>2</sup>C/SMBus command manipulation using any MCP2221-based system.

| File                                                                             | Help                                                                                                    |                                                                                                    |                                                   |                    |                                                                |                                                                                                    |                                                                                                    |
|----------------------------------------------------------------------------------|----------------------------------------------------------------------------------------------------|----------------------------------------------------------------------------------------------------|---------------------------------------------------|--------------------|----------------------------------------------------------------|----------------------------------------------------------------------------------------------------|----------------------------------------------------------------------------------------------------|
| ×                                                                                | mands                                                                                                    | B/W     Register       Read     •       Read     •       Read     •       Read     •       Read     •       Vite     •       Read     •                                    | Data<br>1<br>4<br>1, AA, BB<br>A                  |                    | PEC [ms] Sr<br>[ms] Sr<br>0H 25 Sr<br>0H 25 Sr<br>• Sr<br>• Sr | Seletings<br>Select Dev<br>Speed (bps<br>Dela Forme<br>and<br>Advanced Set<br>Custom Devi<br>VID (hex<br>PID (hex<br>Start Add | ice 01234567 •<br>i) 100000( •<br>it • Hex • Decimal<br>attings<br>tings<br>tings<br>tings<br>tings<br>tings<br>tings<br>terms<br>0 w4D8<br>0 w4D8<br>0 w4<br>0 w4<br>0 |
| Rece<br>> 12(<br>DK<br>< 3 K<br>OK<br>< 5 M<br>OK<br>Slav<br>Slav<br>Slav<br>Bus | iave Import<br>ived/Sent Data<br>C Write, Address = A0, Data: 1 AA B<br>C Read, Address = A1, Read 10 byte<br>4 5 5 7 8 9 A B C<br>Maus Read/PEC = Olf, Address = AE,<br>4E 5D 82<br>us scan started. 8 bit address = 0x8(2; 7 bit<br>re found. 8 bit address = 0x8(2; 7 bit<br>re found. 8 bit address = 0x8(2; 7 bit<br>scan finished | 8 Delay = 0<br>s, Delay = 0<br>Register Index = F(<br>itart address = 0x20 Writ<br>address = 0x20 Writ<br>address = 0x27 Writ<br>address = 0x57 Writ<br>address = 0x57 Rea | C, Read 4 bytes, Delay = 25<br>End address = 0xFF | Save Log Clear Out | wut Window ) [ Send /                                          | AI                                                                                                    | Start Scan                                                                                                    |

#### FIGURE 3-1: THE I<sup>2</sup>C/SMBUS TERMINAL USER INTERFACE

### 3.3 CONFIGURING PARAMETERS

As depicted in Figure 3-1, the MCP2221 Breakout Module user interface is divided into three parts:

- Commands Panel
- Settings Panel
- Operating Status Box

#### 3.3.1 Commands Panel

Figure 3-2 shows a detailed view of the **Commands** panel.

#### FIGURE 3-2: COMMANDS PANEL

| * | SMBus<br>SMBus<br>I2C<br>I2C | <ul> <li>8 bil</li> <li>8 bil</li> <li>8 bil</li> <li>8 bil</li> <li>8 bil</li> <li>8 bil</li> </ul> | *<br>*<br>* | AE<br>AE<br>A0<br>A1 | Read<br>Read<br>Write<br>Read | •<br>•<br>• | FD<br>FC | 1<br>4<br>1, AA, BB<br>A | Off | •<br>•<br>• | 25<br>25 | Send<br>Send<br>Send<br>Send |
|---|------------------------------|----------------------------------------------------------------------------------------------------|-------------|----------------------|-------------------------------|-------------|----------|--------------------------|-----|-------------|----------|------------------------------|
| * | SMBus<br>I2C<br>I2C          | <ul> <li>8 bit</li> <li>8 bit</li> <li>8 bit</li> <li>8 bit</li> </ul>                               | •<br>•<br>• | AE<br>A0<br>A1       | Read<br>Write<br>Read         | •<br>•<br>• | FC       | 4<br>1, AA, BB<br>A      | Off | •<br>•<br>• | 25       | Send<br>Send<br>Send         |
| * | 12C                          | • 8 bi<br>• 8 bi                                                                                     | •           | A0<br>A1             | Write<br>Read                 | •           |          | 1, AA, 88<br>A           |     | •           |          | Send<br>Send                 |
| * | 12C                          | • 8 bi                                                                                               | •           | A1                   | Read                          | •           |          | A                        |     | •           |          | Send                         |
| * |                              | •                                                                                                    | •           |                      |                               | •           |          |                          |     | •           |          | Send                         |
|   |                              |                                                                                                    |             |                      |                               |             |          |                          |     |             |          |                              |
|   |                              |                                                                                                    |             |                      |                               |             |          |                          |     |             |          |                              |

#### 3.3.1.1 "ON" CHECK BOX

This check box is used when pressing the **Send All** button. Data lines that have the check box enabled will be sent to the slave.

#### 3.3.1.2 "PROTOCOL" FIELD

This field allows selecting between I<sup>2</sup>C and SMBus.

#### 3.3.1.3 "ADDRESS LENGTH" FIELD

This field allows setting the address length for the slave address to 7 bit or 8 bit.

#### 3.3.1.4 "R/W" FIELD

This field specifies whether the command sent to the slave is a read or a write operation.

#### 3.3.1.5 "REGISTER INDEX" FIELD

This field is used only for SMBus communication and specifies the register address on which the operation will take place.

#### 3.3.1.6 "DATA" FIELD

The content of this field varies depending on the Read/Write selection.

For a "Read" operation, the data field will contain a single value, specifying the number of bytes that will be read from the slave.

For a "Write" operation, the data field will contain the data bytes that will be sent to the slave. Values should be separated by commas. The following formats are accepted for hexadecimal representation: 0xFF and FF.

The data field can be left empty for write commands. This can be used to scan the bus and verify that the slave responds correctly.

#### 3.3.1.7 "PEC" (PACKET ERROR CHECK) FIELD

This field is used for SMBus only and will enable/disable the error checking for SMBus packets.

#### 3.3.1.8 "DELAY" FIELD

This field is used to insert the delay period after the message has been sent. To enable the delay, press the **Send All** button.

#### 3.3.1.9 "SEND" FIELD

When pressing the **Send** button on the selected field, the command will be transmitted from the corresponding line to the slave.

#### 3.3.1.10 BUTTONS

The buttons in the Commands panel and their descriptions are listed in Table 3-1.

#### TABLE 3-1: COMMANDS PANEL BUTTONS

| Button              | Description                                                                                                    |
|---------------------|----------------------------------------------------------------------------------------------------|
| Save                | This button allows saving all the commands present in the <b>Commands</b> list. The default file format is .csv but .txt files are also supported.                                                     |
| Import              | This button allows importing a previously saved command list. The imported commands will be added after any existing commands.                                                                         |
| Save Log            | This button allows saving the contents of the Received/Sent Data field to a .txt file.                                                                                                    |
| Clear Output Window | This button allows erasing the contents of the Received/Sent Data field. This window can also be cleared by right clicking in the "Received/Sent Data" area and selecting <b>Clear Output Window</b> . |
| Send All            | This button allows sending all the enabled ("on" checkbox enabled) commands to the slave. If configured, delays will be inserted between consecutive commands.                                         |

#### 3.3.1.11 ADDING AND DELETING COMMAND ROWS

New lines are added automatically at the end of the list when the last line is being edited.

To manually insert an empty row in a specific location, right click on a command row and select "Insert Row Above" or "Insert Row Below" from the context menu.

The right click context menu also allows deleting a specific line or the entire commands table.

FIGURE 3-3: ADDING AND DELETING COMMAND ROWS

![](_page_18_Figure_16.jpeg)

Deleting can also be done by selecting the line and pressing the <Delete> key on the keyboard.

#### FIGURE 3-4:

COMMAND SELECTION

|                  | - Comma | nds      |          |   |              |           |         |       |   |
|------------------|---------|----------|----------|---|--------------|-----------|---------|-------|---|
| Select all lines |         | On       | Protocol |   | Addr<br>Leng | ess<br>th | Address | R/W   |   |
|                  |         |          | SMBus    | • | 8 bit        | •         | AE      | Read  | • |
|                  |         |          | SMBus    | • | 8 bit        | •         | AE      | Read  | • |
| Select one line  | >       |          | 120      | • | 8 bit        | •         | A0      | Write | • |
|                  |         | V        | 12C      | • | 8 bit        | •         | A1      | Read  | • |
|                  | *       | <b>V</b> |          | • |              | •         |         |       | • |

Command lines can be rearranged by left clicking on a line, then dragging and dropping it into the desired location.

#### 3.3.2 Settings Panel

Figure 3-5 shows a detailed view of the Settings panel.

#### FIGURE 3-5: SETTINGS PANEL

![](_page_19_Figure_8.jpeg)

#### 3.3.2.1 SELECT DEVICE

This drop-down menu contains a list of the connected MCP2221 devices. The selected device will be used when the **Send/Send All** buttons are pressed, as well as for the Bus Scan option. The device list is automatically refreshed.

#### 3.3.2.2 SPEED OPTION

This option is used to set the communication speed to values ranging from 100 kbps to 400 kbps. Custom speeds can be used by typing in the desired value.

### 3.3.2.3 DATA FORMAT OPTIONS

These options allow selecting between using hexadecimal or decimal formatting for the input fields. This selection applies to the "Address", "Register Index" and "Data" fields in the **Commands** panel and to the "Start Address" and "End Address" fields under the **Bus Scan** option. When switching between the two radixes, the values from the affected fields will be automatically converted.

To display the Advanced Settings panel, press the **Advanced Settings** button. The options in the Advanced Settings panel are described below.

#### 3.3.2.4 CUSTOM DEVICE OPTIONS

The terminal can be used with MCP2221 devices which have been configured with different VID and PID values. To connect to a custom device, provide the VID and PID values and press the **Apply** button so the new settings take effect. The status message in the bottom left corner of the screen should update with a message on the number of devices which were found.

#### 3.3.2.5 BUS SCAN OPTION

The scan options can be used to detect what slaves are connected to the system. After pressing the **Start Scan** button, the MCP2221 will go through the address range provided in the "Start Address" and "End Address" fields and report the addresses which have sent back acknowledgments. The format of the address used for the scan is selectable between 7 and 8 bits in length.

#### 3.3.3 Operating Status Box

This box provides the user with the results of the communication and the operating status. Examples of status messages are shown in Figure 3-6.

#### FIGURE 3-6: OPERATING STATUS BOX

![](_page_20_Picture_9.jpeg)

The "Received/Sent Data" field in the operating status box contains the communication results. The application status message is shown in the bottom left corner of the operating status box.

## 3.4 EXAMPLE FOR INTERFACING WITH THE MCP23008 (8-BIT I/O EXPANDER)

1. If multiple MCP2221 devices are connected, choose the one to be used from the Select Device drop-down menu. Also, select the desired communication speed from the Speed list, as shown in Figure 3-7.

### FIGURE 3-7: DEVICE SETTINGS

| Settings      |                 |
|---------------|-----------------|
| Select Device | 01234567 👻      |
| Speed (bps)   | 100000 👻        |
| Data Format   | 💿 Hex 💿 Decimal |
|               |                 |

2. With A0, A1, A2 pins on the board tied to a 0 logic level, select the protocol, address length, slave address and whether the operation is a read or a write (Figure 3-8). Set the slave address to 40. These settings need to be made for every new command.

### FIGURE 3-8: COMMAND SETTINGS

| On       | Protoco | I | Addr<br>Leng | ess<br>th | Address | R/W   |   |
|----------|---------|---|--------------|-----------|---------|-------|---|
| <b>V</b> | 12C     | • | 8 bit        | •         | 40      | Write | • |

3. For the Write sequence, first configure the pins as outputs. The IODIR register has a 0h address, so writing 0h to this register will set all the port pins as outputs.

To set all the pins high, write FF(hex) to the OLAT register (address 0A(hex)), as shown in Figure 3-9. The first data byte represents the register address, while the second data byte represents the value that will be written.

The commands can be sent individually, by pressing the **Send** button, or consecutively, by pressing the **Send All** button.

Verify whether the settings have been applied by reading back the port value from the GPIO register (address 09(hex)). Send a write command to specify the register address. Then, send a read command specifying the number of bytes that will be read.

| On | Protoco | I | Addr<br>Leng | ess<br>jth | Address | R/W   |   | Register<br>Index | Data | PEC | Delay<br>(ms) | Send |
|----|---------|---|--------------|------------|---------|-------|---|-------------------|------|-----|---------------|------|
| 1  | 12C     | • | 8 bit        | •          | 40      | Write | • |                   | 0,0  | -   | 250           | Send |
| 1  | 12C     | • | 8 bit        | •          | 40      | Write | • |                   | A,FF | -   | 250           | Send |

### FIGURE 3-9: WRITE SEQUENCE

4. The command sequence in Figure 3-10 sets the address for the GPIO register and reads one byte of data from the slave, obtaining the value from the register.

| F | IGUR     | E 3-10: |   | READ  | SE |    |       |   |   |   |     |      |
|---|----------|---------|---|-------|----|----|-------|---|---|---|-----|------|
|   | <b>V</b> | 12C     | • | 8 bit | •  | 40 | Write | • | 9 | - | 250 | Send |
|   | V        | 12C     | • | 8 bit | Ŧ  | 41 | Read  | Ŧ | 1 | • | 250 | Send |

5. The results of the four commands sent in steps 3 and 4 are shown in Figure 3-11.

| FIGURE 3-11: | WRITE AND READ | <b>COMMAND OUTPUT</b> |
|--------------|----------------|-----------------------|
|              |                |                       |

| Received/Sent Data                                        |  |
|-----------------------------------------------------------|--|
| > 12C Write, Address = 40, Data: 0 0 Delay = 250          |  |
| > 12C Write, Address = 40, Data: A FF Delay = 250         |  |
| UK<br>> I2C Write, Address = 40, Data: 9 Delay = 250      |  |
| OK<br>> I2C Read. Address = 41. Read 1 bytes. Delay = 250 |  |
| OK<br>Z FF                                                |  |
|                                                           |  |
|                                                           |  |
|                                                           |  |

![](_page_24_Picture_0.jpeg)

## **Appendix A. Schematic and Layouts**

## A.1 INTRODUCTION

This appendix contains the following schematics and layouts for the MCP2221 Breakout Module:

- Board Schematic
- Board Top Silk
- Board Top Copper and Silk
- Board Top Copper
- Board Bottom Silk
- Board Bottom Copper and Silk
- Board Bottom Copper

## A.2 BOARD – SCHEMATIC

![](_page_25_Figure_2.jpeg)

![](_page_26_Figure_1.jpeg)

![](_page_26_Figure_2.jpeg)

## A.4 BOARD – TOP COPPER AND SILK

![](_page_26_Figure_4.jpeg)

## A.5 BOARD – TOP COPPER

![](_page_27_Picture_2.jpeg)

## A.6 BOARD – BOTTOM SILK

![](_page_27_Figure_4.jpeg)

A.7 BOARD – BOTTOM COPPER AND SILK

![](_page_28_Figure_2.jpeg)

## A.8 BOARD – BOTTOM COPPER

![](_page_28_Picture_4.jpeg)

![](_page_30_Picture_0.jpeg)

## **Appendix B. Bill of Materials**

| IABLE B-1: |           | BILL OF MATERIALS                                      |                                 |                      |
|------------|-----------|--------------------------------------------------------|---------------------------------|----------------------|
| Qty        | Reference | Description                                            | Manufacturer                    | Part Number          |
| 2          | C1, C3    | Cap. cer. 4.7 µF 10V 10% X5R SMD 0805                  | Taiyo Yuden Co.,<br>Ltd.        | LMK212BJ475KD-T      |
| 2          | C2, C5    | Cap. cer. 0.1 µF 16V 10% X7R SMD 0603                  | NIC Components<br>Corp.         | NMC0603X7R104K16TRPF |
| 1          | C4        | Cap. cer. 0.47 µF 6.3V 10% X5R SMD 0603                | Murata Electronics <sup>®</sup> | GRM188R60J474KA01D   |
| 1          | J3        | Conn. hdr - 2.54 female 1x6 Gold TH R/A                | Sullins Connector<br>Solutions  | PPPC061LGBN-RC       |
| 1          | J4        | Conn. hdr - 2.54 male 1x3 Gold 5.84MH TH vert.         | FCI                             | 68000-103HLF         |
| 1          | J5        | Conn. USB Mini-B female SMD R/A                        | Hirose Electric Co.,<br>Ltd.    | UX60SC-MB-5ST(80)    |
| 2          | J6, J7    | Conn. hdr - 2.54 male 1x2 gold 5.84MH TH vert.         | FCI                             | 68001-202HLF         |
| 3          | JP1 – JP3 | Mech. HW Jumper 2.54 mm 1x2 handle gold                | TE Connectivity, Ltd.           | 881545-2             |
|            | PCB       | Printed Circuit Board – MCP2221 Breakout<br>Module     | —                               | 104-00559            |
| 1          | R1        | Resistor TKF 10 k $\Omega$ 5% 1/10W SMD 0603           | Panasonic <sup>®</sup> - ECG    | ERJ-3GEYJ103V        |
| 2          | R2, R3    | Resistor TKF 2.2 kΩ 5% 1/10W SMD 0603                  | NIC Components<br>Corp.         | NRO6J222TRF          |
| 1          | U1        | USB-to-I <sup>2</sup> C and UART Bridge TSSOP-14       | Microchip<br>Technology Inc,    | MCP2221-I/ST         |
| 1          | U2        | Analog LDO 3.3V <b>MCP1825ST-3302E/DB</b><br>SOT-223-3 | MicrochipTechnology<br>Inc.     | MCP1825S-3302E/DB    |

#### Note 1: The components listed in this Bill of Materials are representative of the PCB assembly. The released BOM used in manufacturing uses all RoHS-compliant components.

#### -----\_. \_ \_ . \_ .. .

![](_page_31_Picture_0.jpeg)

## **Worldwide Sales and Service**

#### AMERICAS

Corporate Office 2355 West Chandler Blvd. Chandler, AZ 85224-6199 Tel: 480-792-7200 Fax: 480-792-7277 Technical Support: http://www.microchip.com/ support

Web Address: www.microchip.com

Atlanta Duluth, GA Tel: 678-957-9614 Fax: 678-957-1455

Austin, TX Tel: 512-257-3370

Boston Westborough, MA Tel: 774-760-0087 Fax: 774-760-0088

**Chicago** Itasca, IL Tel: 630-285-0071 Fax: 630-285-0075

**Cleveland** Independence, OH Tel: 216-447-0464 Fax: 216-447-0643

**Dallas** Addison, TX Tel: 972-818-7423 Fax: 972-818-2924

**Detroit** Novi, MI Tel: 248-848-4000

Houston, TX Tel: 281-894-5983

Indianapolis Noblesville, IN Tel: 317-773-8323 Fax: 317-773-5453

Los Angeles Mission Viejo, CA Tel: 949-462-9523 Fax: 949-462-9608

New York, NY Tel: 631-435-6000

San Jose, CA Tel: 408-735-9110

**Canada - Toronto** Tel: 905-673-0699 Fax: 905-673-6509

#### ASIA/PACIFIC

Asia Pacific Office Suites 3707-14, 37th Floor Tower 6, The Gateway Harbour City, Kowloon Hong Kong Tel: 852-2943-5100 Fax: 852-2401-3431

Australia - Sydney Tel: 61-2-9868-6733 Fax: 61-2-9868-6755

**China - Beijing** Tel: 86-10-8569-7000 Fax: 86-10-8528-2104

**China - Chengdu** Tel: 86-28-8665-5511 Fax: 86-28-8665-7889

China - Chongqing Tel: 86-23-8980-9588 Fax: 86-23-8980-9500

**China - Hangzhou** Tel: 86-571-8792-8115 Fax: 86-571-8792-8116

China - Hong Kong SAR Tel: 852-2943-5100

Fax: 852-2401-3431 China - Nanjing

Tel: 86-25-8473-2460 Fax: 86-25-8473-2470 China - Qingdao

Tel: 86-532-8502-7355 Fax: 86-532-8502-7205

**China - Shanghai** Tel: 86-21-5407-5533 Fax: 86-21-5407-5066

China - Shenyang Tel: 86-24-2334-2829 Fax: 86-24-2334-2393

**China - Shenzhen** Tel: 86-755-8864-2200 Fax: 86-755-8203-1760

**China - Wuhan** Tel: 86-27-5980-5300 Fax: 86-27-5980-5118

**China - Xian** Tel: 86-29-8833-7252 Fax: 86-29-8833-7256

**China - Xiamen** Tel: 86-592-2388138 Fax: 86-592-2388130

**China - Zhuhai** Tel: 86-756-3210040 Fax: 86-756-3210049

#### ASIA/PACIFIC

India - Bangalore Tel: 91-80-3090-4444 Fax: 91-80-3090-4123

**India - New Delhi** Tel: 91-11-4160-8631 Fax: 91-11-4160-8632

India - Pune Tel: 91-20-3019-1500

Japan - Osaka Tel: 81-6-6152-7160 Fax: 81-6-6152-9310

**Japan - Tokyo** Tel: 81-3-6880- 3770 Fax: 81-3-6880-3771

**Korea - Daegu** Tel: 82-53-744-4301 Fax: 82-53-744-4302

Korea - Seoul Tel: 82-2-554-7200 Fax: 82-2-558-5932 or 82-2-558-5934

Malaysia - Kuala Lumpur Tel: 60-3-6201-9857 Fax: 60-3-6201-9859

**Malaysia - Penang** Tel: 60-4-227-8870 Fax: 60-4-227-4068

Philippines - Manila Tel: 63-2-634-9065 Fax: 63-2-634-9069

**Singapore** Tel: 65-6334-8870 Fax: 65-6334-8850

**Taiwan - Hsin Chu** Tel: 886-3-5778-366 Fax: 886-3-5770-955

Taiwan - Kaohsiung Tel: 886-7-213-7830

**Taiwan - Taipei** Tel: 886-2-2508-8600 Fax: 886-2-2508-0102

**Thailand - Bangkok** Tel: 66-2-694-1351 Fax: 66-2-694-1350

#### EUROPE

Austria - Wels Tel: 43-7242-2244-39 Fax: 43-7242-2244-393 Denmark - Copenhagen Tel: 45-4450-2828

Fax: 45-4485-2829 France - Paris

Tel: 33-1-69-53-63-20 Fax: 33-1-69-30-90-79

Germany - Dusseldorf Tel: 49-2129-3766400

**Germany - Munich** Tel: 49-89-627-144-0 Fax: 49-89-627-144-44

Germany - Pforzheim Tel: 49-7231-424750

**Italy - Milan** Tel: 39-0331-742611 Fax: 39-0331-466781

Italy - Venice Tel: 39-049-7625286

Netherlands - Drunen Tel: 31-416-690399 Fax: 31-416-690340

Poland - Warsaw Tel: 48-22-3325737

**Spain - Madrid** Tel: 34-91-708-08-90 Fax: 34-91-708-08-91

Sweden - Stockholm Tel: 46-8-5090-4654

**UK - Wokingham** Tel: 44-118-921-5800 Fax: 44-118-921-5820

03/25/14